# Inscription / Connexion / Réinitialisation du mot de passe

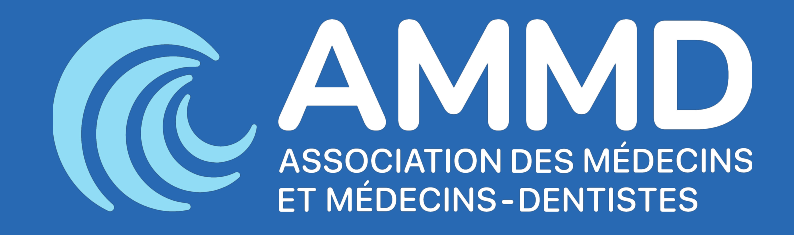

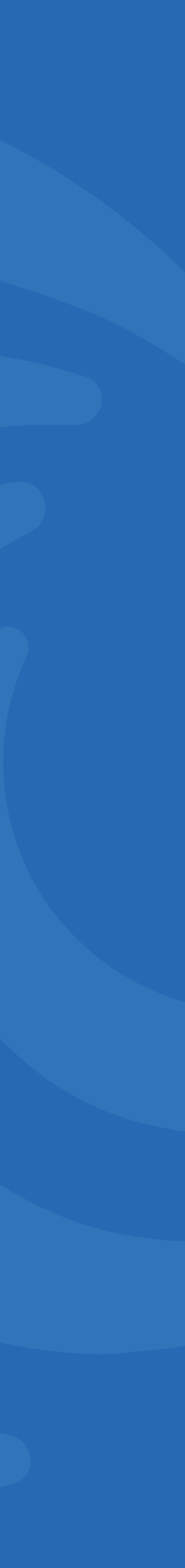

# Sommaire

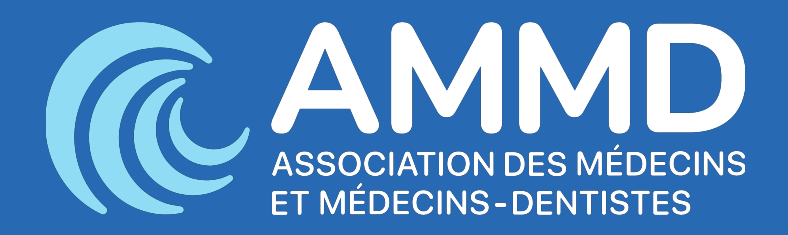

# 1. Je n'ai pas de compte

# 2. J'avais un compte sur l'ancien site

# 3. Je veux me connecter

4. Je veux réinitialiser mon mot de passe

3

15

17

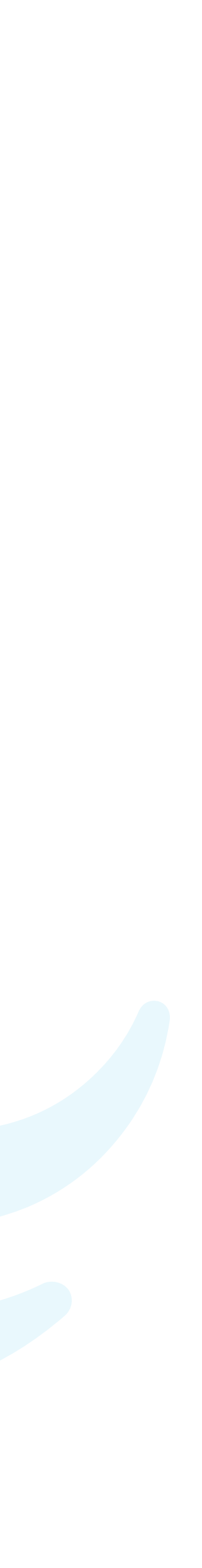

Rendez-vous sur le site de l'AMMD. Cliquez sur le bouton « Demande d'admission » pour vous inscrire.

!

Si vous aviez déjà un compte sur l'ancien site, rendez-vous à la diapositive numéro 10.

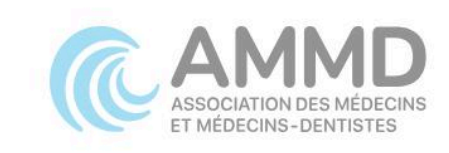

# La principale voix des professionnels de la santé au Luxembourg

L'association médicale la plus représentative du Grand-Duché de Luxembourg, qui fait le lien avec le gouvernement et les autorités sanitaires.

Demande d'admission

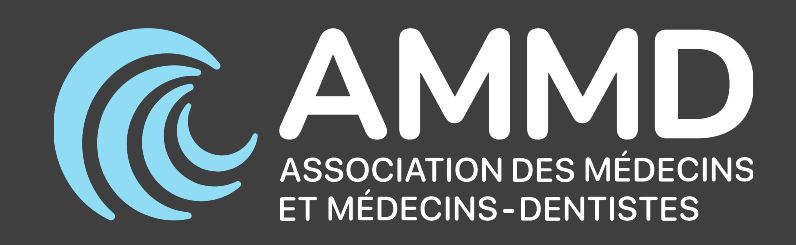

Actualités

A propos de

L'adhésion

Archives des médias

Contact

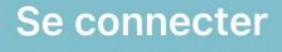

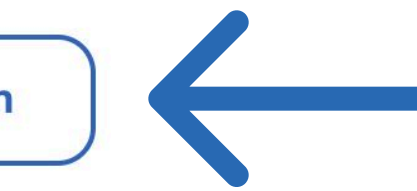

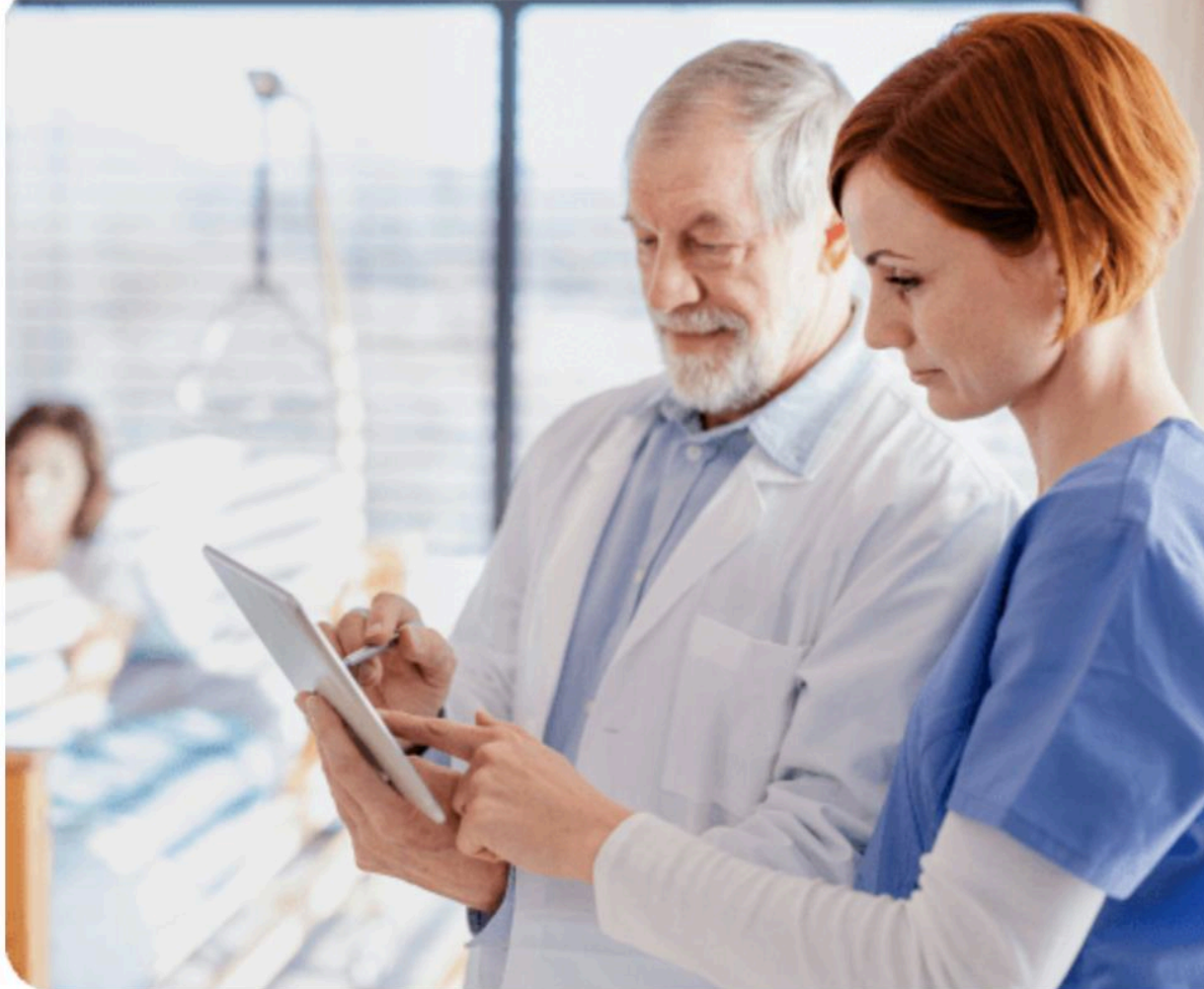

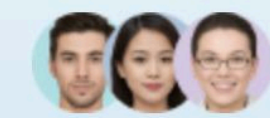

Plus de 1350 professionnels

Rejoignez une communauté de plus de 1350 personnes

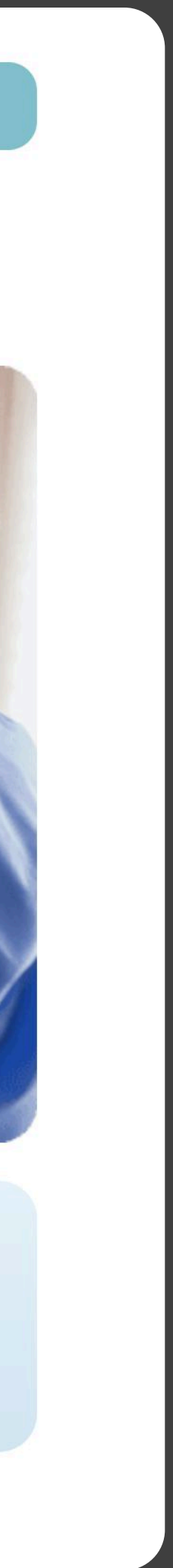

 $\rightarrow$ 

Cliquez sur « Suivant » pour continuer. Remplissez les informations tout au long du processus.

### Devenir membre de l'AMMD

- syndicaux.

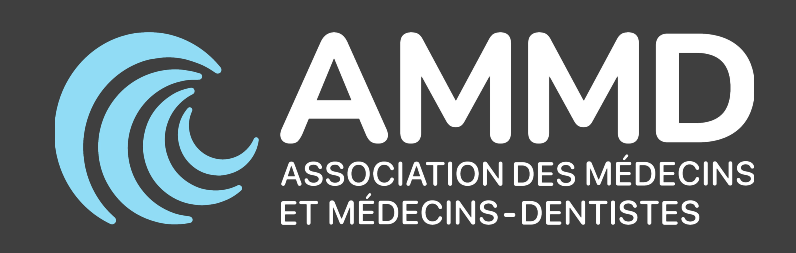

Pour devenir membre de l'AMMD, il faut être titulaire d'une autorisation d'exercer la médecine ou la médecine dentaire au Grand-Duché de Luxembourg, avoir accompli toutes les formalités requises par la loi en rapport avec cette autorisation et exercer activement la profession.

• Représenter les professions médicales et dentaires à tous les niveaux de décision dans le secteur des soins de santé

• Défendre les intérêts et les besoins des professions médicales et dentaires luxembourgeoises et promouvoir les meilleures pratiques médicales par le biais du Conseil scientifique, prési par notre association

• Défendre les intérêts des professions médicales et dentaires ce niveau, les objectifs de l'association sont purement

• Représenter le corps médical luxembourgeois dans les organisations européennes et internationales

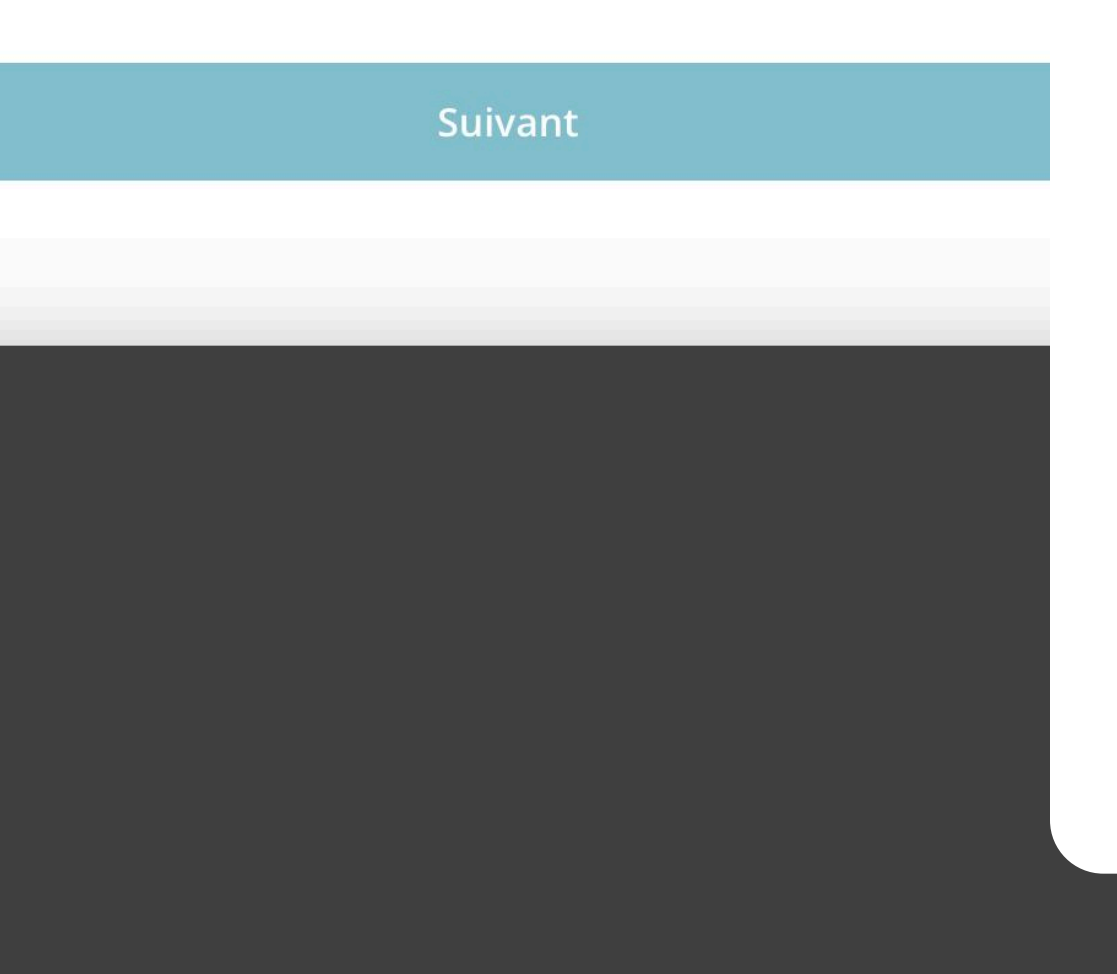

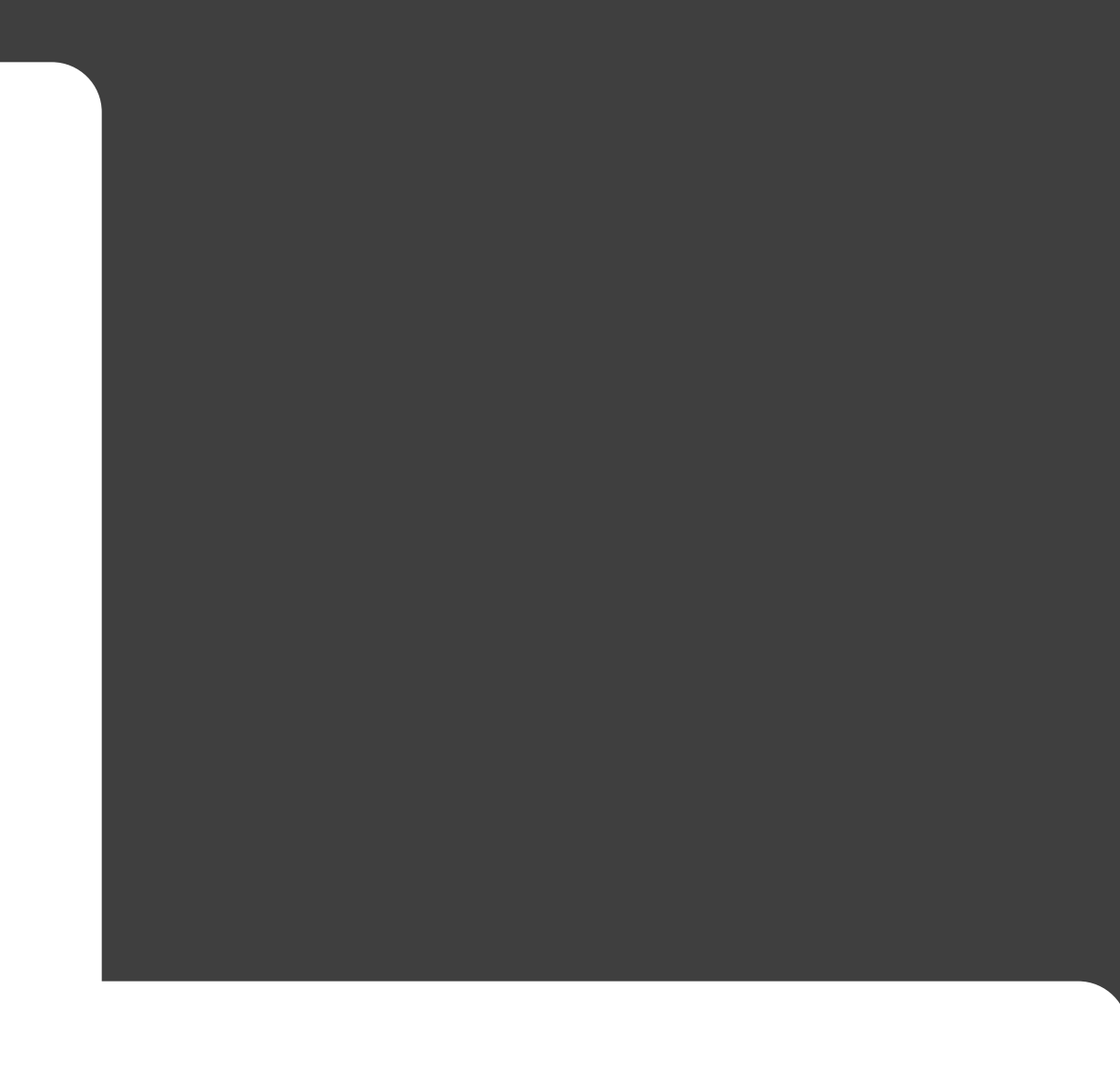

#### Informations générales

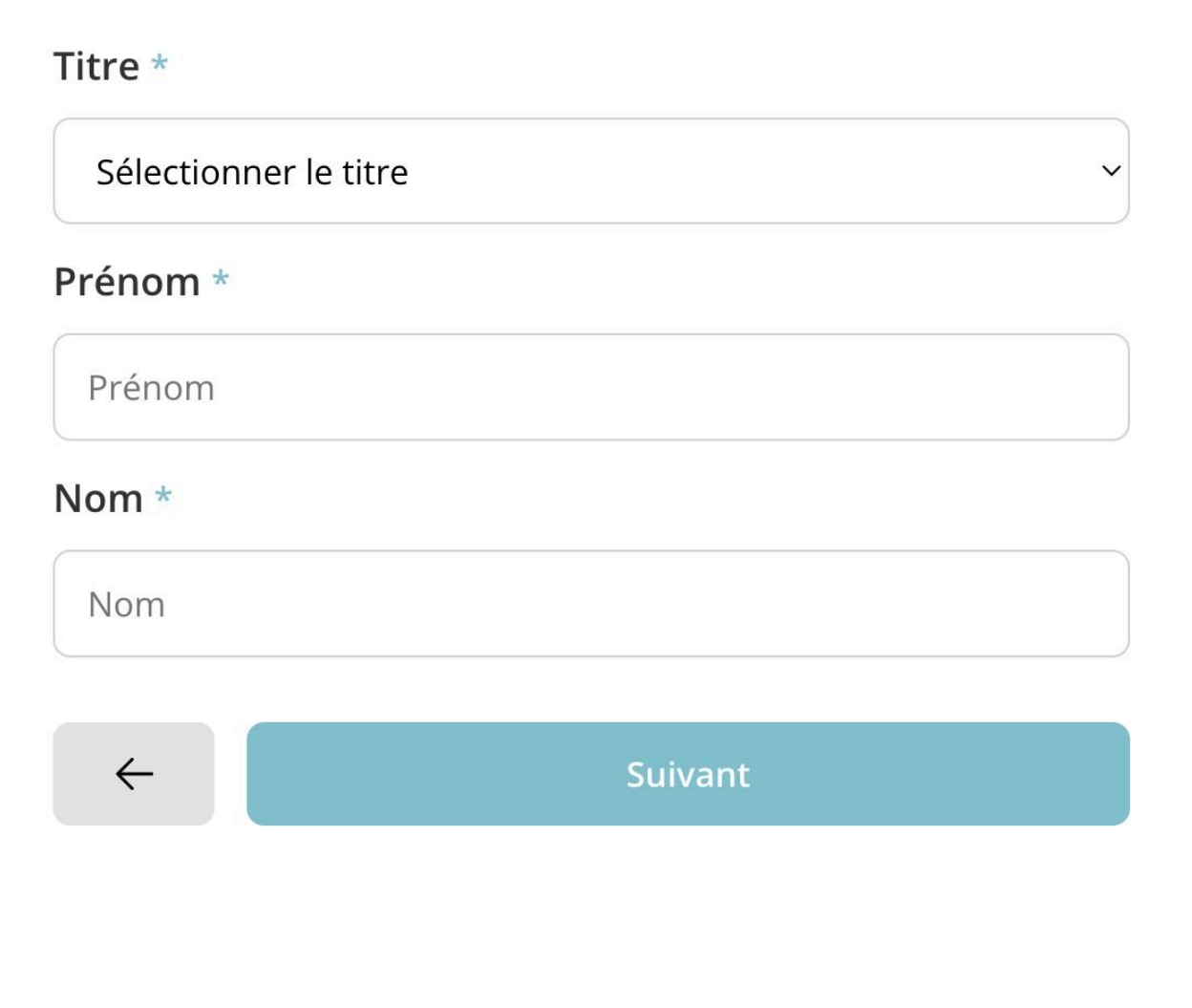

Après avoir soumis votre demande d'inscription, vous recevrez un e-mail de vérification. Ouvrez l'e-mail que nous vous avons envoyé et cliquez sur le bouton « Vérifier » ou sur le lien situé sous le bouton pour vérifier votre adresse e-mail.

Si vous ne trouvez pas notre email, veuillez vérifier votre dossier spam ou courrier indésirable.

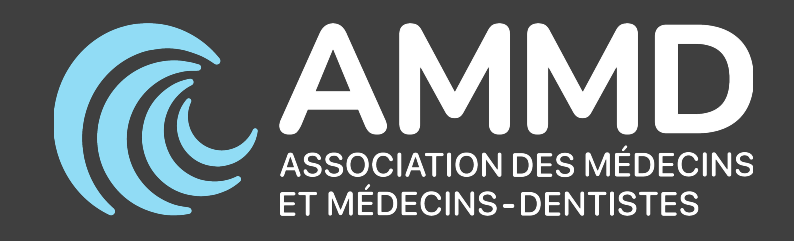

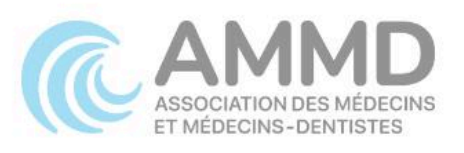

#### Objet : Votre lien de vérification e-mail

Bonjour S

Nous vous remercions de votre inscription. Avant de continuer, nous vous demandons de confirmer votre adresse e-mail.

Cliquez sur le bouton suivant pour vérifier votre adresse e-mail.

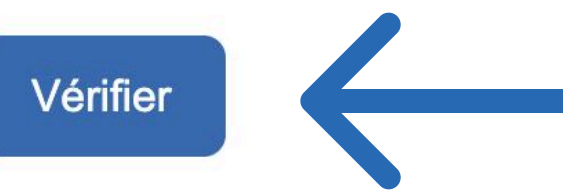

ou via le lien suivant : <u>https://ammd.goneon.lu/fr/?post\_type=acf-field&p=2500?</u> <u>key=bCEIrmn2tNx7y2SWDvJd&email=</u>

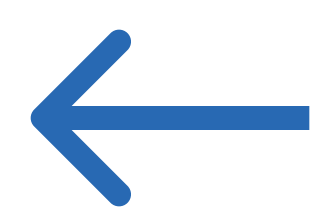

#### Avec nos meilleures salutations,

Dr Chris Roller, Président Dr Sébastien Diederich, Secrétaire général

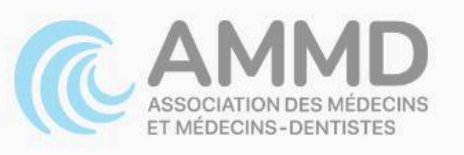

Si ce message apparaît sur le site après avoir cliqué sur le bouton « Vérifier » dans l'e-mail, ne vous inquiétez pas !

Il vous suffit de cliquer sur le bouton « Demander un nouveau » pour recevoir un nouvel e-mail de vérification directement dans votre boîte de réception.

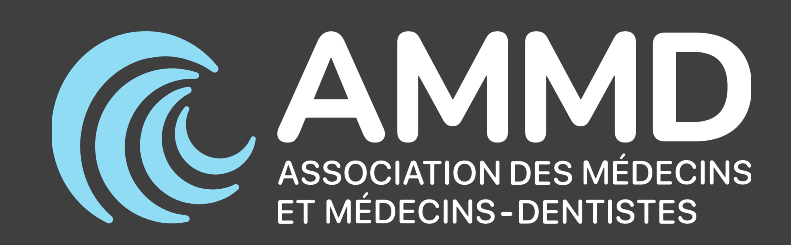

# Le code de validation de votre email n'est plus valide.

Veuillez demander un nouveau lien pour valider votre adresse email.

Demander un nouveau

Si votre adresse e-mail a été vérifiée avec succès, vous recevrez un autre e-mail une fois que le bureau aura validé votre demande.

Lorsque vous recevez l'e-mail d'activation, vous y êtes presque ! Cliquez sur le bouton « Activer mon compte » pour continuer. Attention : le lien expirera dans un délai de 24 heures.

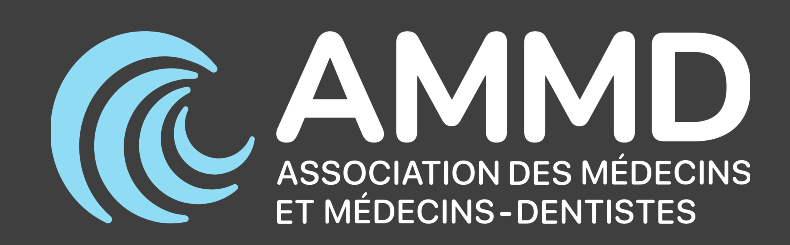

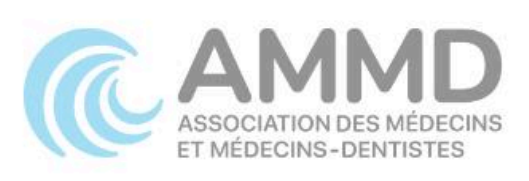

#### **Objet : Activation de votre compte**

Bonjour Mr

Votre compte utilisateur a été vérifié et validé par notre bureau.

Cliquez sur le bouton suivant pour activer votre compte et sélectionner un mot de passe.

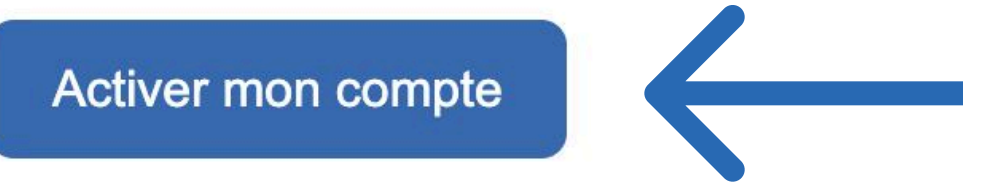

ou via le lien suivant : https://ammd.lu/fr/approve-account/?key=610VNB5se1Wh7esCrcsl&login=

#### Avec nos meilleures salutations,

Dr Chris Roller, Président Dr Sébastien Diederich, Secrétaire général

Il vous suffit de définir un nouveau mot de passe, puis de cliquer sur « Envoyer » pour le valider.

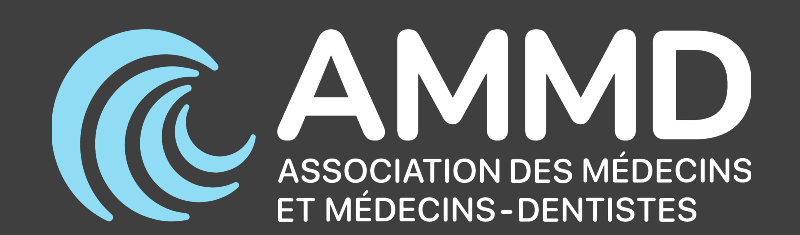

### Définissez un nouveau mot de passe pour activer votre compte

 $\odot$ 

 $\odot$ 

Mot de passe

Votre mot de passe

Répéter le mot de passe

Votre mot de passe

Envoyer

Tout est prêt ! Une fois sur le site, vous pouvez simplement vous connecter avec le mot de passe que vous venez de créer.

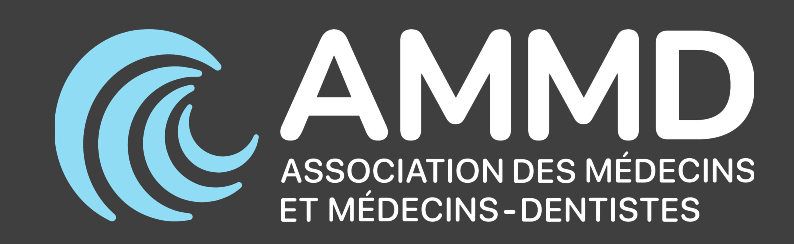

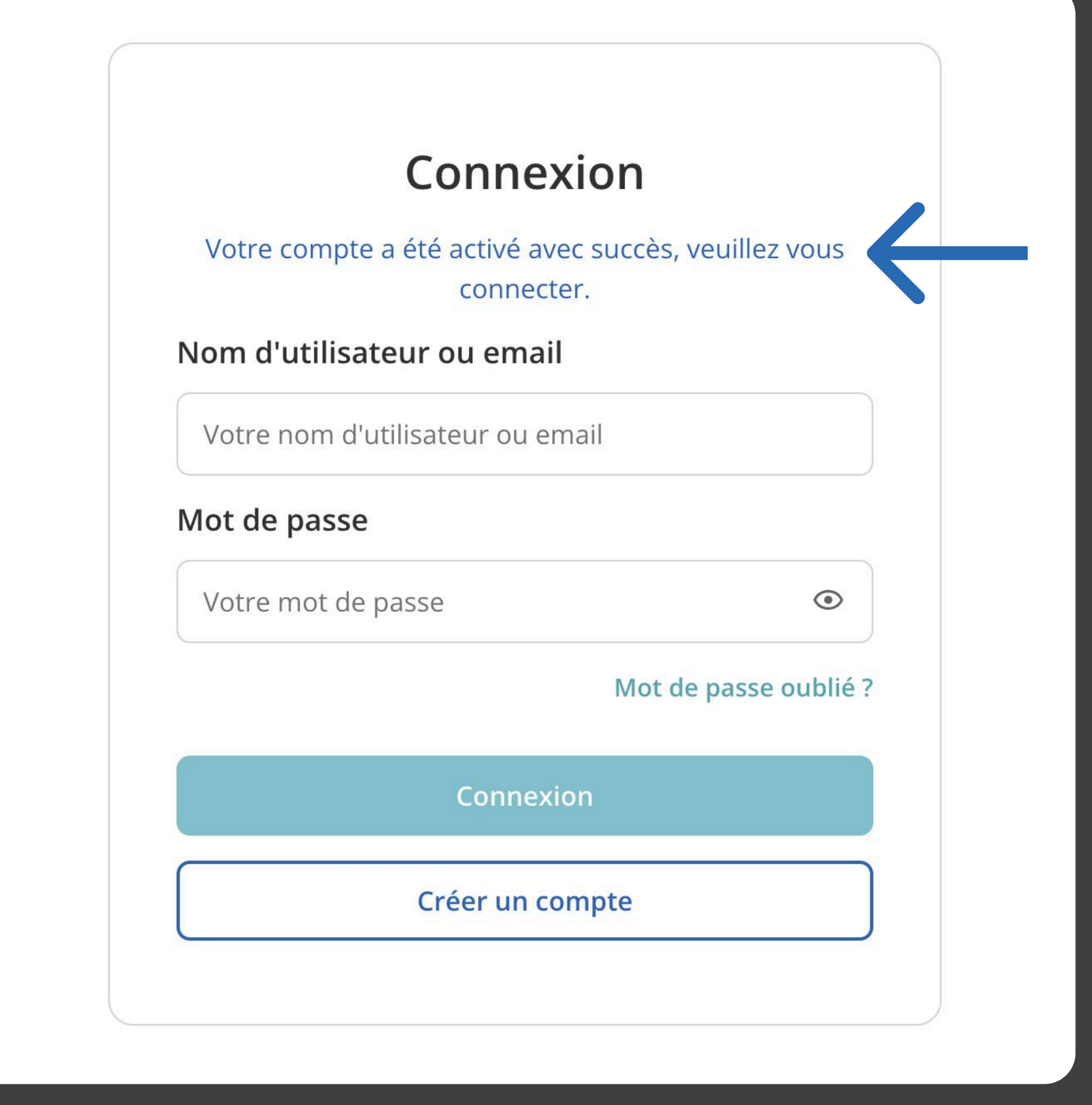

Nous vous avons envoyé un e-mail de bienvenue contenant un lien d'activation le 11 mars 2025, avec pour objet « Bienvenue à l'Association des Médecins et Médecins-Dentistes ». Veuillez vérifier votre boîte de réception pour le retrouver.

Il vous suffit ensuite de cliquer sur le bouton « Activer mon compte ».

# !

Si vous ne trouvez pas notre email, veuillez vérifier votre dossier spam ou courrier indésirable.

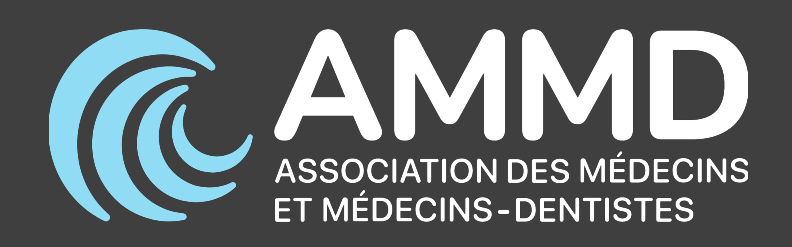

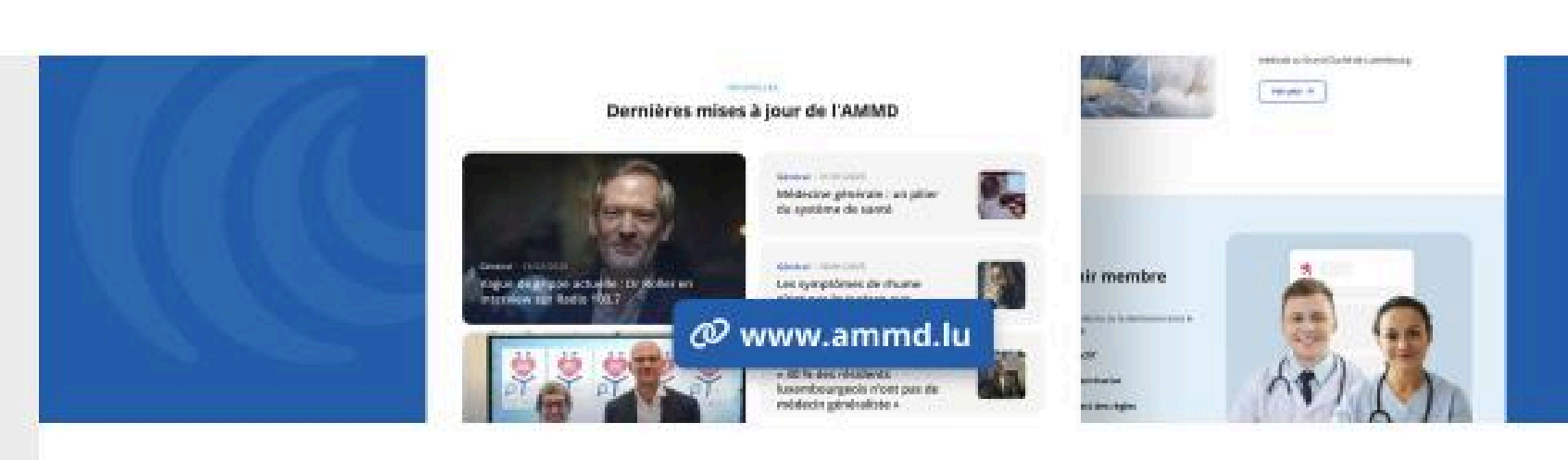

#### Objet : Information importante : Nouvelle plateforme AMMD et inscription avec mot de passe

Chers membres de l'AMMD,

Nous sommes ravis de vous annoncer que l'AMMD dispose désormais d'un nouveau site internet, accessible dès à présent à l'adresse <u>www.ammd.lu</u> !

Avec un design moderne et des fonctionnalités améliorées, notre objectif est de vous offrir un accès encore plus simple et intuitif aux informations et ressources essentielles. Sur ce nouveau site, vous trouverez une vaste archive multimédia, les dernières actualités de l'AMMD, le magazine Le Corps Médical – et bientôt un nouveau forum où vous pouvez vous échanger avec vos collègues. Le tout réuni en un seul endroit, de manière claire et facilement accessible.

Visitez le nouveau site

#### **INFORMATION IMPORTANTE**

#### Création d'un nouveau mot de passe

Toutes les informations relatives à votre compte utilisateur ont été transférées sur la nouvelle plateforme et sont désormais à votre disposition. Vous devez simplement choisir un nouveau mot de passe pour activer votre compte en cliquant sur le lien suivant :

Activer mon compte

PERSPECTIVES

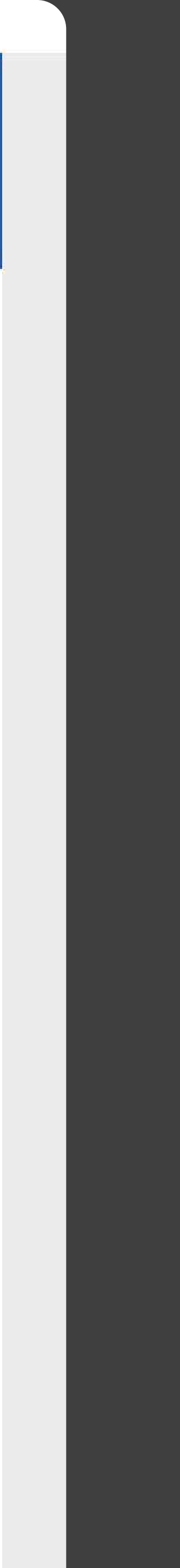

Avez-vous déjà essayé de vous connecter avec votre compte ? Vous avez peut-être reçu ce message d'erreur. Dans ce cas, cliquez sur le lien « ici » dans le message pour activer le compte déjà existant sur l'ancien site.

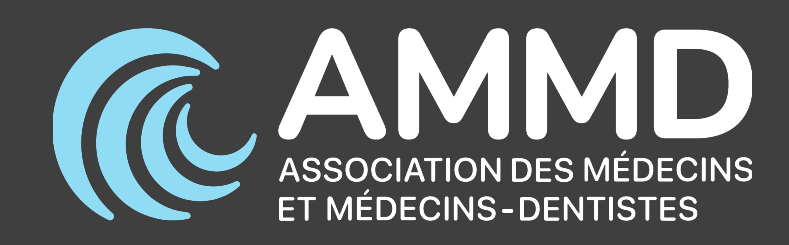

Vous n'avez pas encore activé votre compte. Veuillez utiliser le lien qui se trouve dans votre e-mail de bienvenue. Si vous ne trouvez as ce lien, vous pouvez en demander un nouveau <u>ici</u>.

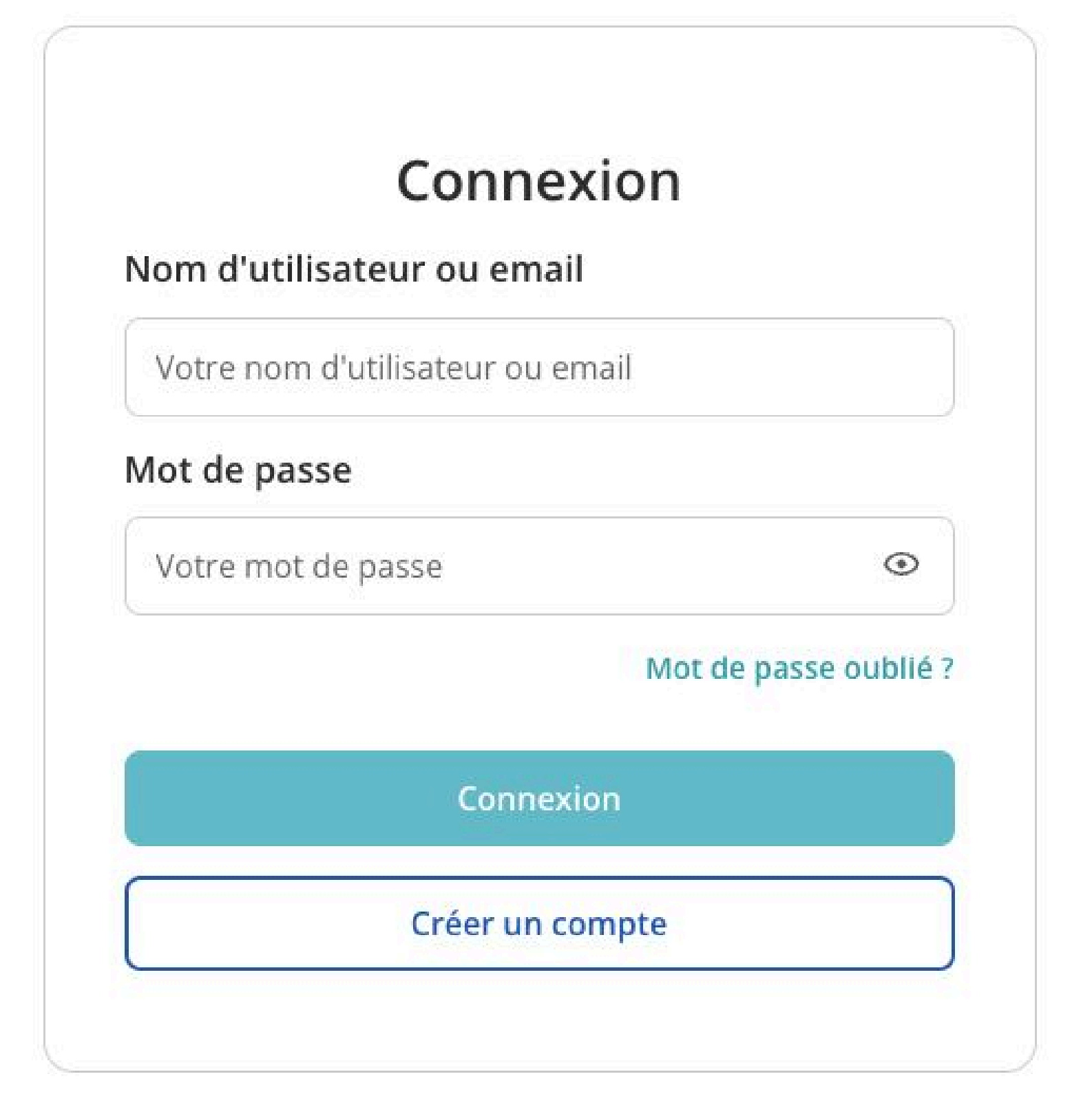

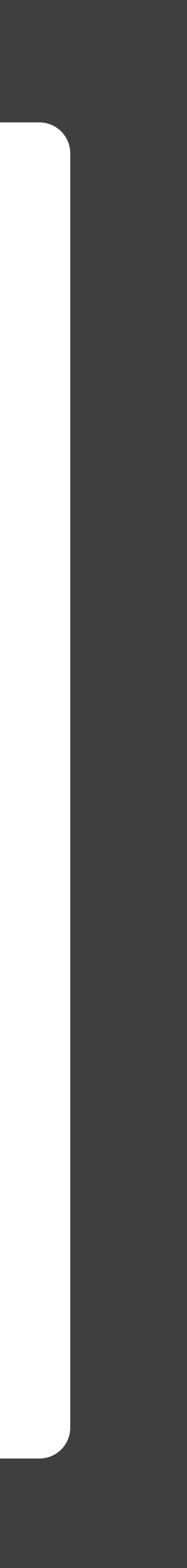

Vous verrez ensuite cette page sur le site. Le lien a expiré, mais vous pouvez toujours en demander un nouveau pour activer votre compte. Il vous suffit de cliquer sur le bouton « Demander un nouveau ».

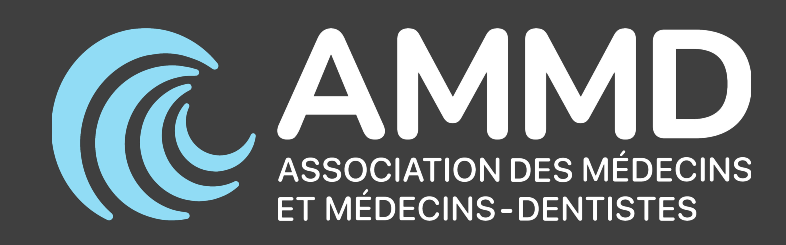

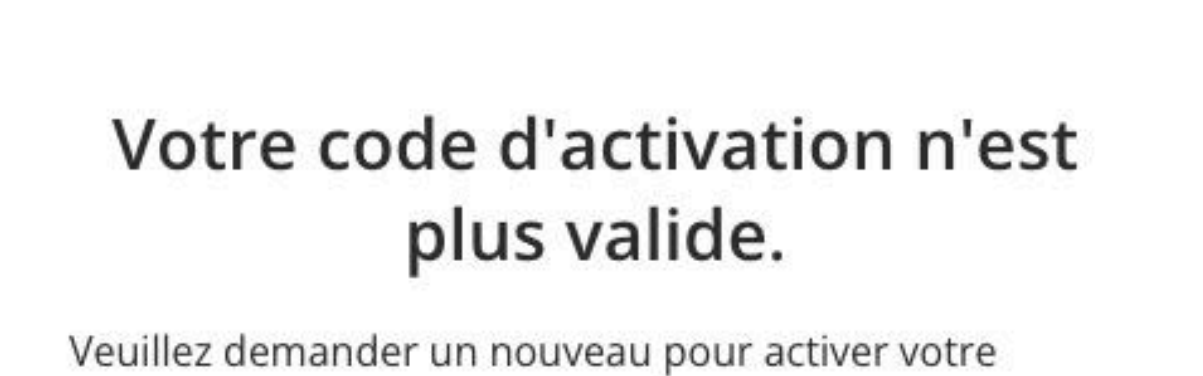

Veuillez demander un nouveau pour activer votre compte.

Demander un nouveau

#### Merci

Nous avons bien reçu votre demande pour un nouveau code d'activation.

Vous devriez recevoir un e-mail dans quelques minutes. Veuillez également vérifier votre dossier spam.

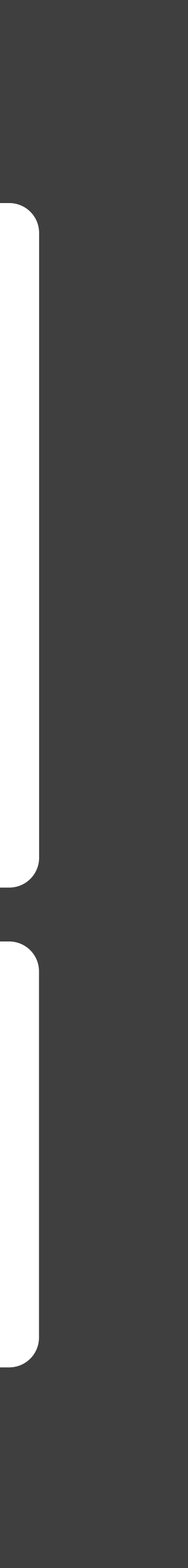

Lorsque vous recevez l'e-mail d'activation, vous y êtes presque ! Cliquez sur le bouton « Activer mon compte » pour continuer. Attention : le lien expirera dans un délai de 24 heures.

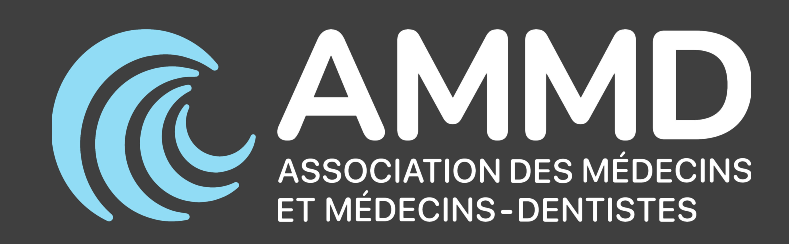

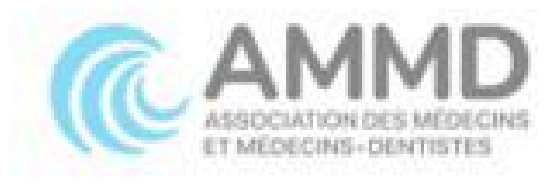

#### **Objet : Votre nouveau code d'activation**

Bonjour Mr

Vous avez demandé un nouveau code d'activation. Si ce n'est pas vous, nous vous prions d'ignorer cet e-mail et de nous le signaler.

Cliquez sur le bouton suivant pour activer votre compte et sélectionner un mot de passe.

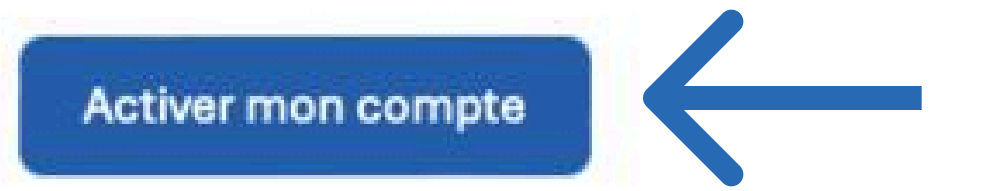

ou via le lien suivant : <u>https://ammd.lu/fr/approve-account/?</u> <u>key=4QY7QgASamYLQdwwxyJ2&login=</u>

#### Avec nos meilleures salutations,

Dr Chris Roller, Président Dr Sébastien Diederich, Secrétaire général

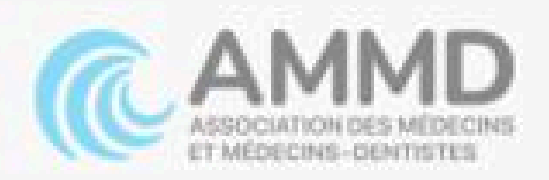

Copyright @ 2025 AMMD. All rights reserved.

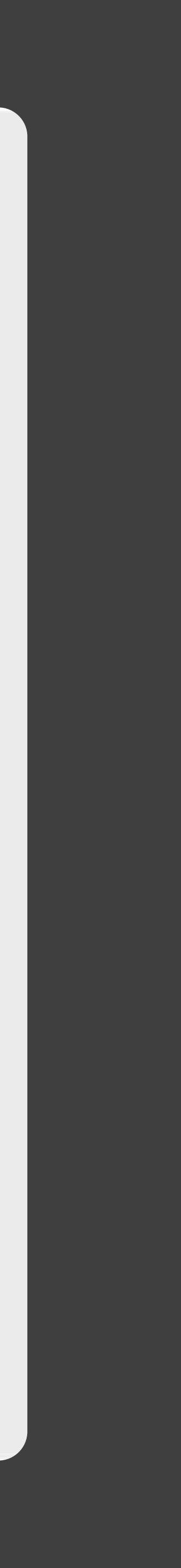

Il vous suffit de définir un nouveau mot de passe, puis de cliquer sur « Envoyer » pour le valider.

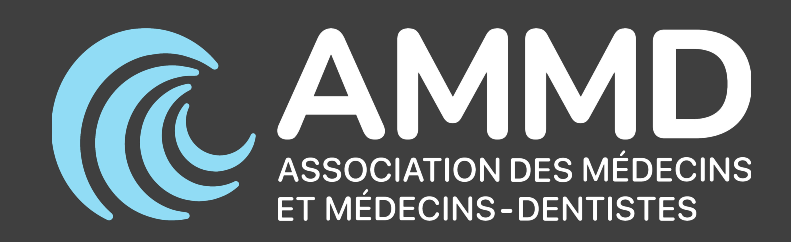

### Définissez un nouveau mot de passe pour activer votre compte

 $\odot$ 

 $\odot$ 

Mot de passe

Votre mot de passe

Répéter le mot de passe

Votre mot de passe

Envoyer

### 3. Je veux me connecter

Rendez-vous sur le site de l'AMMD. Cliquez sur le bouton « Se connecter » pour vous identifier.

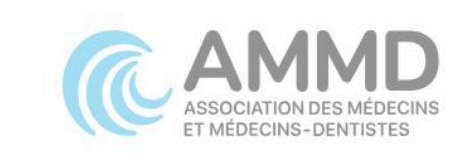

# La principale voix des professionnels de la santé au Luxembourg

L'association médicale la plus représentative du Grand-Duché de Luxembourg, qui fait le lien avec le gouvernement et les autorités sanitaires.

Demande d'admission

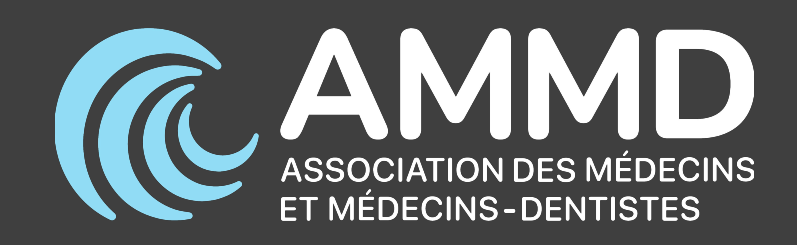

Actualités

A propos de

L'adhésion

Archives des médias

Contact

Se connecter

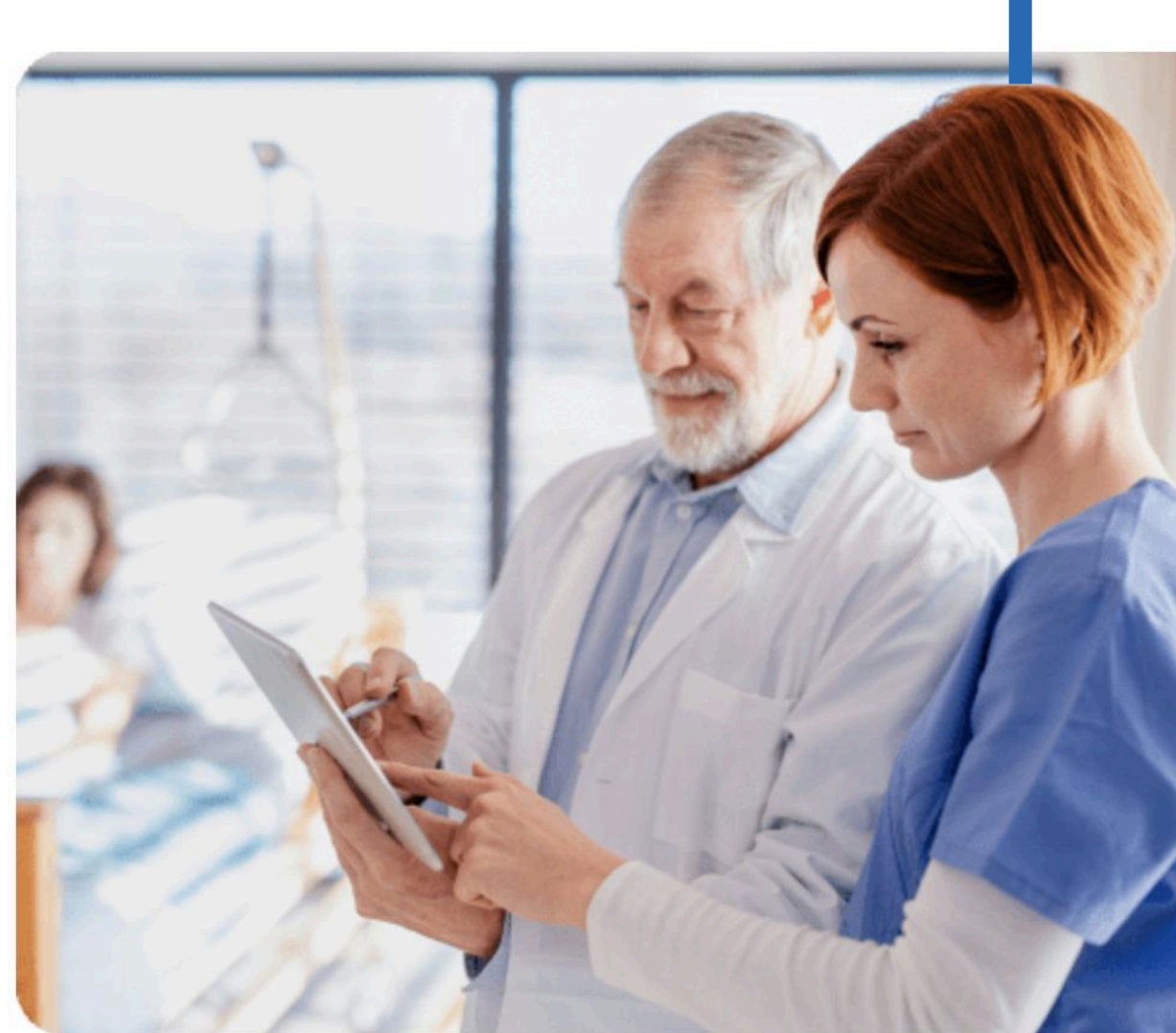

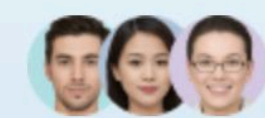

Plus de 1350 professionnels

Rejoignez une communauté de plus de 1350 personnes

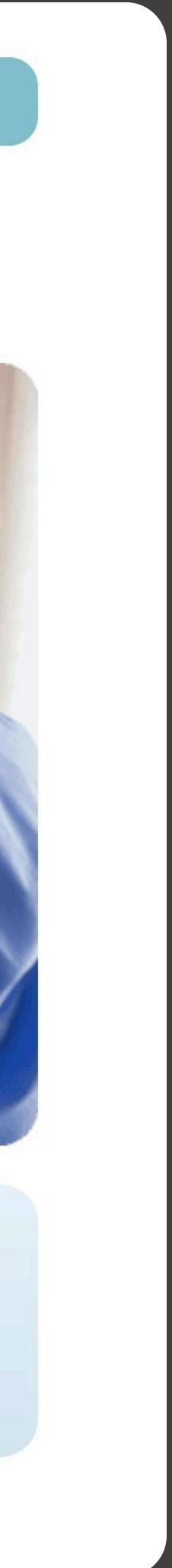

 $\rightarrow$ 

## 3. Je veux me connecter

Saisissez vos identifiants de connexion, puis cliquez sur le bouton « Connexion ».

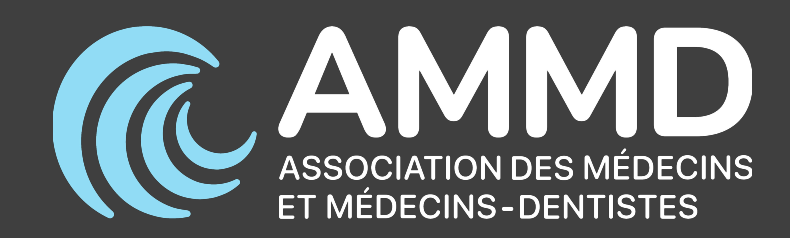

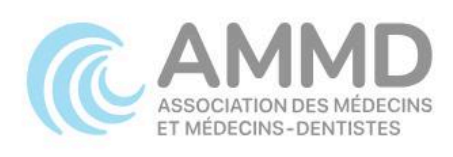

### Connexion

#### Nom d'utilisateur ou email

Votre nom d'utilisateur ou email

#### Mot de passe

Votre mot de passe

 $\odot$ 

Mot de passe oublié ?

Connexion

Créer un compte

# 4. Je veux réinitialiser mon mot de passe

Si vous avez oublié votre mot de passe, veuillez suivre cette procédure. Rendez-vous d'abord sur la page de connexion. Cliquez sur le bouton « Mot de passe oublié ? ».

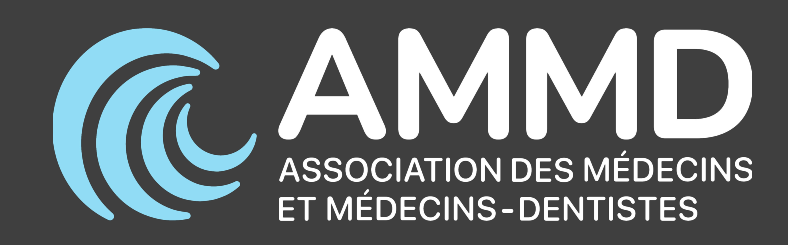

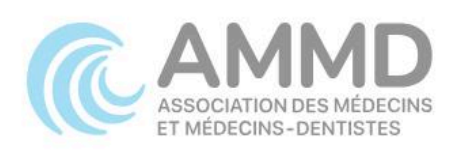

| Connexion                        |                       |
|----------------------------------|-----------------------|
| Nom d'utilisateur ou email       |                       |
| Votre nom d'utilisateur ou email |                       |
| Mot de passe                     |                       |
| Votre mot de passe               | ۲                     |
|                                  | Mot de passe oublié ? |
| Connexion                        |                       |
|                                  |                       |

# 4. Je veux réinitialiser mon mot de passe

Saisissez votre nom d'utilisateur ou votre adresse e-mail, puis cliquez sur le bouton pour réinitialiser votre mot de passe.

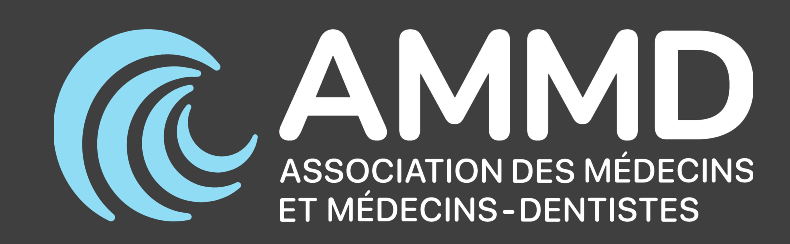

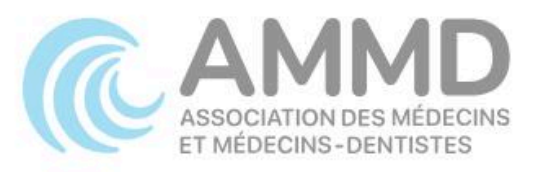

Merci de renseigner votre identifiant ou votre adresse e-mail. Vous recevrez un e-mail contenant les instructions vous permettant de réinitialiser votre mot de passe.

Identifiant ou adresse e-mail

Générer un mot de passe

Connexion

 ← Aller sur Association des Médecins et Médecins-Dentistes

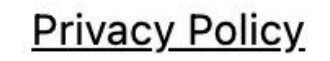

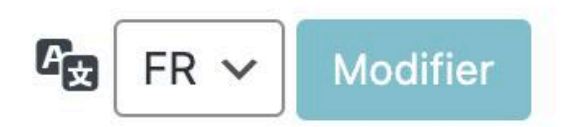

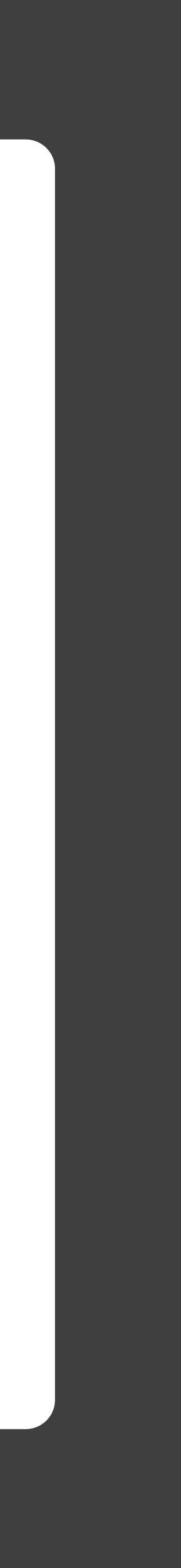

# 4. Je veux réinitialiser mon mot de passe

Vous recevrez un e-mail dans votre boîte de réception contenant un lien pour réinitialiser votre mot de passe.

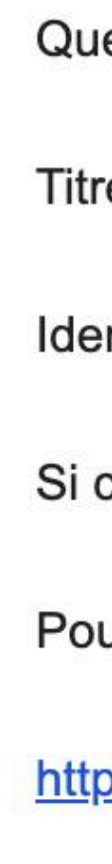

....

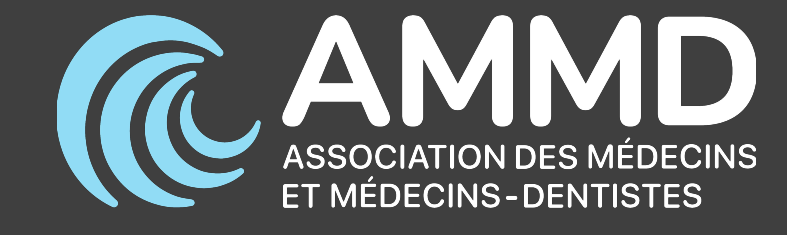

Quelqu'un a demandé la réinitialisation du mot de passe pour le compte suivant :

Titre du site : Association des Médecins et Médecins-Dentistes

Identifiant :

Si ceci est une erreur, ignorez cet e-mail et rien ne se passera.

Pour renouveler votre mot de passe, cliquez sur le lien suivant :

https://ammd.lu/fr/wp-login.php?login=hsm806&key=6hRZbQPzsGDTZZMH3hpY&action=rp&wp\_lang=fr\_FR

Cette demande de réinitialisation de mot de passe provient de l'adresse IP 213.135.227.19.

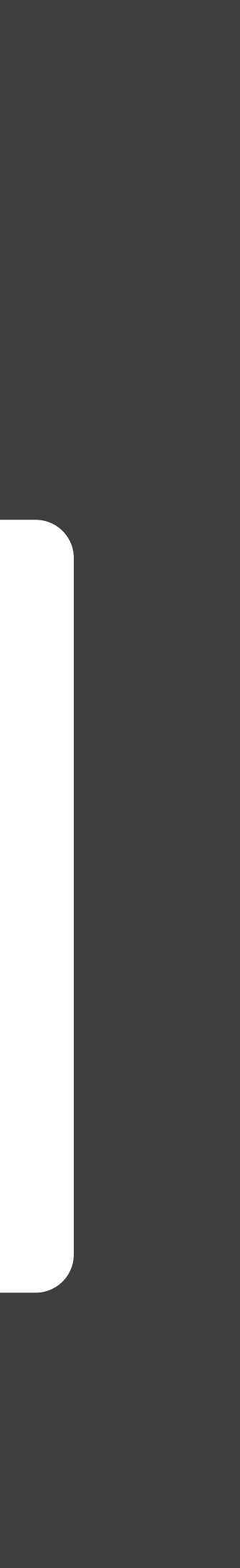

# 4. Je veux réinitialiser mon mot de passe

Il vous suffit de définir un nouveau mot de passe, puis de cliquer sur « Envoyer » pour le valider.

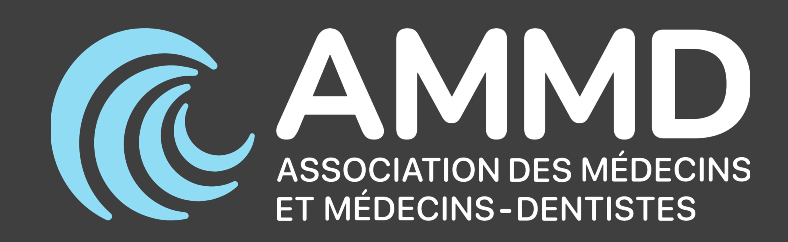

### Définissez un nouveau mot de passe pour activer votre compte

 $\odot$ 

 $\odot$ 

Mot de passe

Votre mot de passe

Répéter le mot de passe

Votre mot de passe

Envoyer

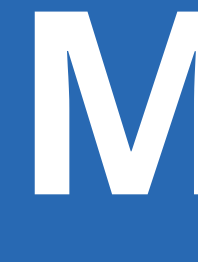

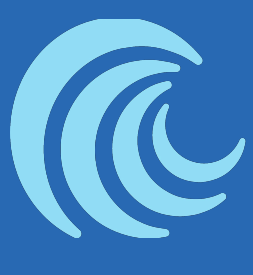

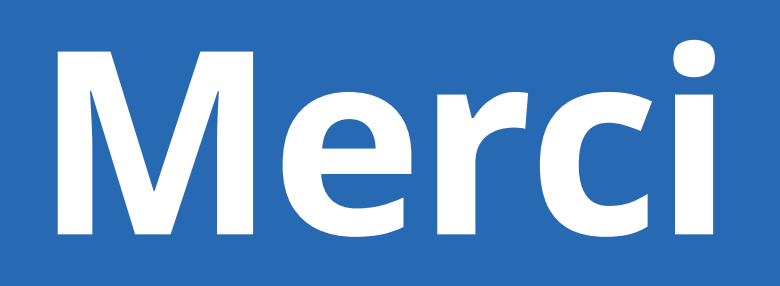

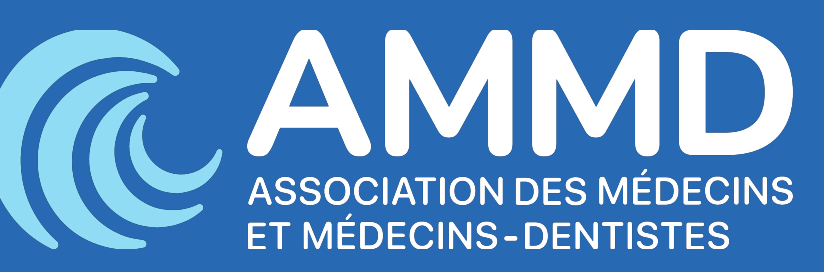